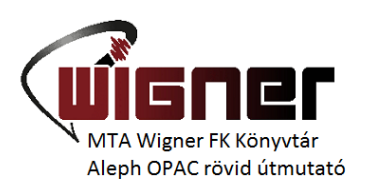

# ALEPH Elektronikus Katalógus rövid útmutató

Elérés: http://libserv.kfki.hu:4505

Illetve a könyvtár honlapjáról: <u>https://www.kfki.hu/konyvtar/</u>

A honlapunk bal oldali menüsorán található *"Keresés a katalógusban"* keresőablakba bármilyen keresőszót beírva beléphetünk a katalógusba, vagy a Katalógusok/Elektronikus katalógus oldalon a *"Belépés a katalógusba"* linkre kattintva érhetjük el.

| wigner                                                                                                    | Magyar Tudományos Akadémia<br>Wigner Fizikai Kutatóközpont<br>Könyvtár                                                                                                    | KERESÉS                                                                                                    |  |  |
|----------------------------------------------------------------------------------------------------|----------------------------------------------------------------------------------------------------|----------------------------------------------------------------------------------------------------|--|--|
| << MTA Csillebérc Wigner FK                                                                                                    | 🛛 Rólunk 🔻 Szolgáltatások Katalógusok 🔫 E-könyvtár 🔫 Dokumentumok 🔫 Ope                                                                                                    | n Access                                                                                                    |  |  |
| Keresés a katalógusban<br>KERESÉS<br>EBSCO keresés                                                                                                    | Címlap » Katalógusok » Elektronikus katalógus<br>Megtekintés Szerkesztés Fordítás Konvertálás<br>• Clone content<br>Elektronikus katalógus<br>A könyvtár ALEPH elektronikus katalógusa nem tartalmazza a könyvtár teljes állományát.                                                                                                    | Nyelvválasztó<br>•                                                                                                    |  |  |
| <ul> <li>Kiemelt szolgáltatások</li> <li>Online folyóiratok<br/>adatbázisa</li> <li>Könyvtárközi kölcsönzés<br/>- bajazti okazájakazk</li> </ul>       | Jelenleg az 1972-től megjelent nyomtatott könyvek és kongresszusi kiadványok, az összes<br>egyedileg rendelt e-könyv, az 1991-től beérkezett kutatási jelentések, a meglévő összes KFKI<br>report, valamint a teljes nyomtatott folyóirat-állomány található meg benne.<br>A könyvek és folyóiratok kölcsönzése is az ALEPH elektronikus rendszeren keresztül történik.<br>Mivel a kölcsönzött könyvek között 1972 előtt megjelentek is vannak, ezért az ennél korábbi<br>kiadásúakat is érdemes a katalógusban keresni. Az itt talált kölcsönözhető példányokra<br>beiratkozott olvasóink előjegyzéseket is tehetnek. | Elérhetőség<br>Cím:<br>1121 Budapest,<br>Konkoly-Thege Miklós út 29-33.<br>IV. épület I. emelet<br>Telefon:<br>(36)-1-392-2222/14-04 mellék |  |  |
| <ul> <li>beiratkozott olvasoinkhak</li> <li>könyvtárak részére</li> <li>Impakt faktor</li> <li>Gyarapodási jegyzékek</li> <li>Könyvrendelés</li> </ul> | Belépés a katalógusba         Az elektronikus katalógus használatáról további információ, útmutató itt található.         Útmutató az olvasójegy online használatához.                                                                                                    | Telefon/fax:<br>(36)-1-392-2583<br>E-mail:<br>lib@wigner.mta.hu⊠<br>Nyitva tartás:                                                          |  |  |

## A menüsor és a kezdőképernyő áttekintése

A kezdőképernyő felső részében található az online katalógus menüje, mely a katalógus használata során végig látható marad.

|       |                      |          |                    |   |                     |   | WIGNER TELJ         | ES |                     |   |                |   |                        |
|-------|----------------------|----------|--------------------|---|---------------------|---|---------------------|----|---------------------|---|----------------|---|------------------------|
| ALEPH | <u>Bejelentkezé</u>  | <u>s</u> | Bejelentkezés vége | 1 | <u>Olvasójegyem</u> | 1 | Beállítások         | I. | Adatbázisok         | Т | Language/Nyelv | 1 | <u>Súgó</u>            |
|       | <u>Böngész   Ker</u> | es       | Találatok          | 1 | Korábbi keresések   | 1 | <u>Saját e-polc</u> | L  | <u>Èszrevételek</u> | 1 | E-könyvek      | 1 | MTA WIGNER FK Könyvtár |
|       |                      |          |                    |   |                     |   |                     |    |                     |   |                |   |                        |
|       |                      |          |                    |   |                     |   |                     | _  |                     |   |                |   |                        |

#### Összesített katalógus

Könyvek, konferencia kiadványok 1972-től, a teljes folyóiratállomány

- Könyvek és konferencia kiadványok katalógusa 1972-től (KFKILB) a korábbi állományról a könyvtárban tájékozódhatnak
- Folyóiratok katalógusa (KIK)
- Kutatási jelentések katalógusa (BIBOR) kutatási jelentések, évkönyvek 1991-től, KFKI reportok 1963-tól
- <u>E-könyveink listája</u>
   Keressen a könyvtár e-könyveinek teljes listájában.

Ha egyszerre szeretne keresni reportokat, könyveket és folyóiratokat, akkor a KERESÈS menüpontban válassza a TÖBB ADATBÁZIS lehetőséget!

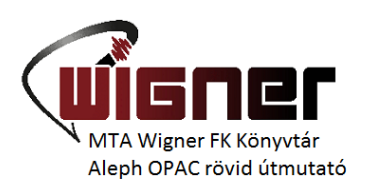

Itt kiválaszthatjuk, hogy melyik könyvtári adatbázisban szeretnénk keresni (az Adatbázisok menüpontra kattintva is elérhetjük ezt a lehetőséget)

**Bejelentkezés**: az olvasójegyen található vonalkód és a jelszó megadásával lehetséges. A jelszót később módosíthatjuk az *Olvasójegyem* menüpont alatt.

|                        |                       |   |                    |     |                     |   | WIGNER TEL          | JES | ;                   |   |                |   |                        |
|------------------------|-----------------------|---|--------------------|-----|---------------------|---|---------------------|-----|---------------------|---|----------------|---|------------------------|
|                        | <u>Bejelentkezés</u>  | 1 | Bejelentkezés vége | 1   | <u>Olvasójegyem</u> | 1 | <u>Beállítások</u>  | Т   | Adatbázisok         | 1 | Language/Nyelv | 1 | <u>Súgó</u>            |
| Bö                     | <u>ingész   Keres</u> | 1 | Találatok          | 1   | Korábbi keresések   | 1 | <u>Saját e-polc</u> | 1   | <u>Èszrevételek</u> | 1 | E-könyvek      | 1 | MTA WIGNER FK Könyvtár |
|                        |                       |   |                    |     |                     |   |                     |     |                     |   |                |   |                        |
|                        |                       |   |                    |     |                     |   |                     |     |                     |   |                |   |                        |
| Kérjük azonosít        | sa magát:             |   |                    |     |                     |   |                     |     |                     |   |                |   |                        |
| Vonalkód:              |                       |   |                    |     |                     |   |                     |     |                     |   |                |   |                        |
| Vonalkód újra vag      | y saját jelszó:       | : |                    |     |                     |   |                     |     |                     |   |                |   |                        |
| Könyvtár:              |                       |   |                    | WIC | GNER Könyvtár ▼     |   |                     |     |                     |   |                |   |                        |
| Belépés Etfelejtette a | a jelszót?            |   |                    |     |                     |   |                     |     |                     |   |                |   |                        |

A Beállítások alatt meghatározhatjuk, hogy a rendszer hogyan jelenítse meg a rekordok listáját.

Language/Nyelv alatt magyar és angol nyelvváltásra van lehetőség.

## Keresés - Böngészés

A főmenüben a *Keres* gombra kattintva látható, hogy többféle keresési mód áll rendelkezésünkre. Választhatjuk az *Egyszerű keresést*, a *Több-mezős keresést*, viszonylag szabadon megfogalmazhatjuk a keresőkérdésünket az *Összetett keresés* és a *CCL keresés* segítségével, és kereshetünk több adatbázisban is egyszerre.

Egy kereső kifejezésen belül egyszer lehetőségünk van csonkolni jobbról, balról, illetve középen is a \* és a ? segítségével, ha bizonytalanok vagyunk az írásmódban, vagy nem tudjuk a pontos kifejezést.

A bejelentkezés után keresés és böngészés során a kiválasztott és megtekintett rekordokat tárolhatjuk az e-polcunkon, menthetjük a PC-re és elküldhetjük e-mailben.

Previous Record
 Következő rekord

|       | WIGNER FOLYÓIRATOK |                     |                            |   |                   |                 |                  |             |         |               |           |
|-------|--------------------|---------------------|----------------------------|---|-------------------|-----------------|------------------|-------------|---------|---------------|-----------|
| ALEPH | Bejelentkezés vége | <u>Olvasójegyem</u> | <u>Beállítások (nyelv)</u> | 1 | Adatbázisok       | <u>Vis</u>      | <u>szajelzés</u> | <u>Súgó</u> |         |               |           |
|       | <u>Böngész</u>     | Keres               | <u>Találatok</u>           | 1 | Korábbi keresések | <u>Történet</u> | Saját e-polo     | E-könyvek   | MTA WIG | NER FK KÖNYVT | <u>ÁR</u> |
|       |                    |                     |                            |   |                   |                 |                  |             |         |               |           |
|       |                    |                     |                            |   |                   |                 |                  |             |         |               | _         |
|       |                    | Hasonlót keres      |                            | 1 | Megőriz/Mail      |                 | Saját e-polcra   |             |         | S S·F·X       | 1         |

#### Rekord teljes nézete

A példányok megjelenítéséhez kattintson a KFK Könyvtárra. Ha beiratkozott olvasónk, INNEN ÍRHAT NEKÜNK és a dokumentumot előkészítjük, előjegyezzük, visszakérjük Önnek.

Válasszon formátumot: Teljes Katalóguskártya Hivatkozási Mezőneves Marc-hívójeles

#### 1 / 5 rekord

| Példányok       | KFK Folyóiratok                                                       |
|-----------------|-----------------------------------------------------------------------|
|                 |                                                                       |
| Országkód       | GBR                                                                   |
| Hivatkozási cím | Phil.Mag.                                                             |
| Cím             | Philosophical Magazine : Structure and Properties of Condensed Matter |
| Imp.            | Abingdon : Taylor and Francis                                         |
| Állomány        | 83.2003                                                               |
| ISSN            | 1478-6435                                                             |
| Előzm./Folyt.   | Philosophical Magazine. A                                             |
| Előzm./Folyt.   | Philosophical Magazine. B                                             |
|                 |                                                                       |

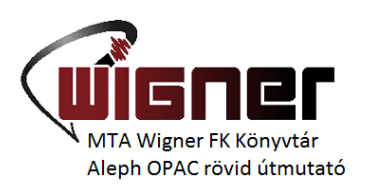

Valamennyi keresési lehetőségnél meghatározhatjuk a keresett dokumentum nyelvét és a kiadás évét:

| WIGNER FOLYÓIRATOK        |                                           |                                         |                   |                                                            |                                            |                               |  |  |  |  |
|---------------------------|-------------------------------------------|-----------------------------------------|-------------------|------------------------------------------------------------|--------------------------------------------|-------------------------------|--|--|--|--|
| ALEPH Bejelentkezés v     | <u>rége   Olvasójegyem  </u>              | Beállítások (nyelv)                     | Adatbázisok       | <u>Visszajelzés</u>                                        | i   <u>Súgó</u>                            |                               |  |  |  |  |
| Böngész                   | Keres                                     | <u>Találatok</u>                        | Korábbi keresések | <u>Történet</u>   <u>Saját</u>                             | <u>e-polc   E-könyvek  </u>                | MTA WIGNER FK KÖNYVTÁR        |  |  |  |  |
|                           |                                           |                                         |                   |                                                            |                                            |                               |  |  |  |  |
|                           |                                           |                                         |                   |                                                            |                                            |                               |  |  |  |  |
|                           | Keresés                                   | Több-mezős keresé                       | s                 | Összetett keresés                                          | CCL                                        |                               |  |  |  |  |
| Keresés több adatbázisban |                                           |                                         |                   |                                                            |                                            |                               |  |  |  |  |
| lrja be a kereső szót     | Zimányi                                   |                                         |                   |                                                            |                                            |                               |  |  |  |  |
| Mező a kereséshez         | Bármelyik mező 🔹                          |                                         |                   |                                                            |                                            |                               |  |  |  |  |
| Szavak egymás mellett?    | Bármelyik mező<br>Cím Sorozat Konferencia |                                         |                   |                                                            |                                            |                               |  |  |  |  |
| Válasszon adatbázist:     | Szerző, Testület                          |                                         |                   |                                                            |                                            |                               |  |  |  |  |
|                           | Tárgyi mezők                              |                                         |                   | WIGNER Köny                                                | v                                          |                               |  |  |  |  |
|                           | Report ielzet                             |                                         |                   |                                                            | ort                                        |                               |  |  |  |  |
|                           | Raktári szám                              | Könyvtár (OSZK)                         |                   | Magyar Országos Közös Katalógus (MOKKA)                    |                                            |                               |  |  |  |  |
|                           | Magyar Tudományos                         | s Akadémia Könyvtá                      | ra (MTA)          | Budapesti Műszaki és Gazdaságtudományi Egyetem (BME-OMIKK) |                                            |                               |  |  |  |  |
|                           | Eötvös Lóránd Tudo                        | mányegyetem (ELTE                       | Ξ)                |                                                            |                                            |                               |  |  |  |  |
| Mehet Töröl               |                                           | , , , , , , , , , , , , , , , , , , , , |                   |                                                            |                                            |                               |  |  |  |  |
|                           |                                           |                                         |                   |                                                            |                                            |                               |  |  |  |  |
| Szűrés beállításai:       |                                           |                                         |                   |                                                            |                                            |                               |  |  |  |  |
| Nyelv: Összes V           | Èvtől:                                    |                                         | Èvig:             |                                                            | yyyy (Amennyiben r<br>kérjük hasznaljon "? | nem ad meg tartományt<br>?"-t |  |  |  |  |
| Formátum: összes          | 7                                         |                                         |                   |                                                            |                                            |                               |  |  |  |  |

# Egyszerű keresés

Kereshetünk az összes mezőben egyszerre, illetve a legördíthető menü segítségével meghatározott mezőben. Fontos, hogy mindig kiválasszuk azt a részadatbázist, amelyben keresni szeretnénk (Összesített, Folyóirat, stb.)

|                         |                                           |                      | WIGNER FOLY       | ÓIRATOK                                                    |                      |                        |  |
|-------------------------|-------------------------------------------|----------------------|-------------------|------------------------------------------------------------|----------------------|------------------------|--|
| ALEPH Bejelentkezés v   | ége   <u>Olvasójegyem</u>                 | Beállítások (nyelv)  | Adatbázisok       | Visszajelzés                                               | <u>Súgó</u>          |                        |  |
| <u>Böngész</u>          | Keres                                     | <u>Találatok</u>     | Korábbi keresések | <u>Történet</u>   <u>Saját e-pok</u>                       | :   <u>E-könyvek</u> | MTA WIGNER FK KÖNYVTÁR |  |
|                         |                                           |                      |                   |                                                            |                      |                        |  |
|                         |                                           |                      |                   |                                                            |                      |                        |  |
|                         | Keresés                                   | Több-mezős keresés   |                   | Összetett keresés                                          | CCL                  |                        |  |
|                         |                                           |                      |                   |                                                            |                      |                        |  |
| Keresés több adatbázisb | an                                        |                      |                   |                                                            |                      |                        |  |
| lrja be a kereső szót   | Zimányi                                   |                      |                   |                                                            |                      |                        |  |
| Mező a kereséshez       | Bármelyik mező 🔹                          | ]                    |                   |                                                            |                      |                        |  |
| Szavak egymás mellett?  | Bármelyik mező<br>Cím.Sorozat Konferencia |                      |                   |                                                            |                      |                        |  |
| Válasszon adatbázist:   | Szerző, Testület                          |                      |                   |                                                            |                      |                        |  |
|                         | Tárgyi mezők<br>Kiadó                     |                      |                   | WIGNER Könyv                                               |                      |                        |  |
|                         | Report jelzet                             |                      |                   | WIGNER Report                                              |                      |                        |  |
|                         | Raktári szám                              | Könyvtár (OSZK)      |                   | Magyar Országos Közös Katalógus (MOKKA)                    |                      |                        |  |
|                         | Magyar Tudományos                         | s Akadémia Könyvtára | a (MTA)           | Budapesti Műszaki és Gazdaságtudományi Egyetem (BME-OMIKK) |                      |                        |  |
|                         | Eötvös Lóránd Tudo                        | mányegyetem (ELTE)   | )                 |                                                            |                      |                        |  |

| Mehet | Töröl |  |
|-------|-------|--|
|       |       |  |

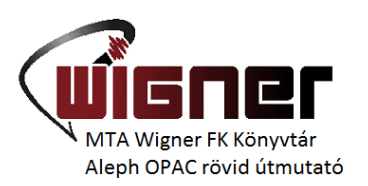

### Több-mezős keresés:

Ha a több-mezős keresést választjuk, az alábbi mezőkben kereshetünk egyszerre:

|                        | WIGNER FOLYÓIRATOK    |                  |                    |                   |                                     |                        |               |  |  |  |  |
|------------------------|-----------------------|------------------|--------------------|-------------------|-------------------------------------|------------------------|---------------|--|--|--|--|
| ALEPH Bejelentkezés v  | <u>rége   Olvasój</u> | <u>egyem   B</u> | eállítások (nyelv) | Adatbázisok       | Visszajelzés                        | <u>Súgó</u>            |               |  |  |  |  |
| Böngész                | <u>Ker</u>            | es               | <u>Találatok</u>   | Korábbi keresések | <u>Történet</u>   <u>Saját e-po</u> | olc   <u>E-könyvek</u> | MTA WIGNER FK |  |  |  |  |
|                        |                       |                  |                    |                   |                                     |                        |               |  |  |  |  |
|                        |                       |                  |                    |                   |                                     |                        |               |  |  |  |  |
|                        | Keresés               |                  | Több-mezős keresé  | s                 | Összetett keresés                   | CCL                    |               |  |  |  |  |
|                        |                       |                  |                    |                   |                                     |                        |               |  |  |  |  |
| Több-mezős keresés     |                       |                  |                    |                   |                                     |                        |               |  |  |  |  |
| Szerző, testület       |                       |                  |                    |                   |                                     |                        |               |  |  |  |  |
| Tárgyszó               |                       |                  |                    |                   |                                     |                        |               |  |  |  |  |
| Cím                    |                       |                  |                    |                   |                                     |                        |               |  |  |  |  |
| Èv                     |                       |                  |                    |                   |                                     |                        |               |  |  |  |  |
| Szavak egymás mellett? |                       | 🖲 Nem 🔘 Ig       | jen                |                   |                                     |                        |               |  |  |  |  |
| Adatbázis              |                       | Folyóiratok      | •                  |                   |                                     |                        |               |  |  |  |  |
|                        |                       |                  |                    |                   |                                     |                        |               |  |  |  |  |
| Mehet Töröl            |                       |                  |                    |                   |                                     |                        |               |  |  |  |  |

## Összetett és CCL keresés:

Az *Összetett keresésnél* kiválaszthatja, mely mezőkben akar keresni, a CCL keresésnél pedig CCL kódok és a Boole algebra operátorokat használva fogalmazhatja meg a keresőkérdését. Ez utóbbihoz segítséget nyújt a főmenüből elérhető SÚGÓ.

### Keresés több adatbázisban egyszerre:

Lehetőségünk van arra, hogy egyszerre több adatbázisban: saját részadatbázisainkban és más könyvtárak adatbázisában hajtsunk végre keresést.

|                         | WIGNER FOLY                                                   | ÓIRATOK                                                               |  |  |  |  |  |
|-------------------------|---------------------------------------------------------------|-----------------------------------------------------------------------|--|--|--|--|--|
| ALEPH Bejelentkezés v   | <u>ége   Olvasójegyem   Beállítások (nyelv)   Adatbázisok</u> | <u>Visszajelzés</u>   <u>Súgó</u>                                     |  |  |  |  |  |
| Böngész                 | <u>Keres</u>   <u>Találatok</u>   <u>Korábbi keresések</u>    | <u>  Történet   Saját e-polc   E-könyvek   MTA WIGNER FK KÖNYVTÁR</u> |  |  |  |  |  |
|                         |                                                               |                                                                       |  |  |  |  |  |
|                         |                                                               |                                                                       |  |  |  |  |  |
|                         | Keresés Több-mezős keresés                                    | Összetett keresés CCL                                                 |  |  |  |  |  |
|                         |                                                               |                                                                       |  |  |  |  |  |
| Keresés több adatbázisb | an                                                            |                                                                       |  |  |  |  |  |
| lrja be a kereső szót   |                                                               |                                                                       |  |  |  |  |  |
| Mező a kereséshez       | Bármelyik mező ▼                                              |                                                                       |  |  |  |  |  |
| Szavak egymás mellett?  | • Nem O Igen                                                  |                                                                       |  |  |  |  |  |
| Válasszon adatbázist:   |                                                               |                                                                       |  |  |  |  |  |
|                         | ✓ WIGNER Teljes                                               | WIGNER Könyv                                                          |  |  |  |  |  |
|                         | UIGNER Folyóirat                                              | WIGNER Report                                                         |  |  |  |  |  |
|                         | Országos Széchényi Könyvtár (OSZK)                            | Magyar Országos Közös Katalógus (MOKKA)                               |  |  |  |  |  |
|                         | Magyar Tudományos Akadémia Könyvtára (MTA)                    | ✓ Budapesti Műszaki és Gazdaságtudományi Egyetem (BME-OMIKK)          |  |  |  |  |  |
|                         | Eötvös Lóránd Tudományegyetem (ELTE)                          |                                                                       |  |  |  |  |  |
| Mehet Töröl             |                                                               |                                                                       |  |  |  |  |  |

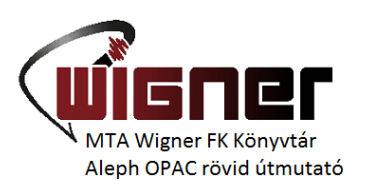

## Böngészés

A *Böngészés* segítségével a különböző keresőlistákban lapozhatunk előre-hátra az általunk megadott betűtől, szótól kezdődően. A kiválasztott kifejezésre kattintva megjeleníthetők a hozzá tartozó dokumentumok. Ha korábban a keresésnél bejelöltünk egy részadatbázist, a böngészést is csak ebben lehet lefuttatni.

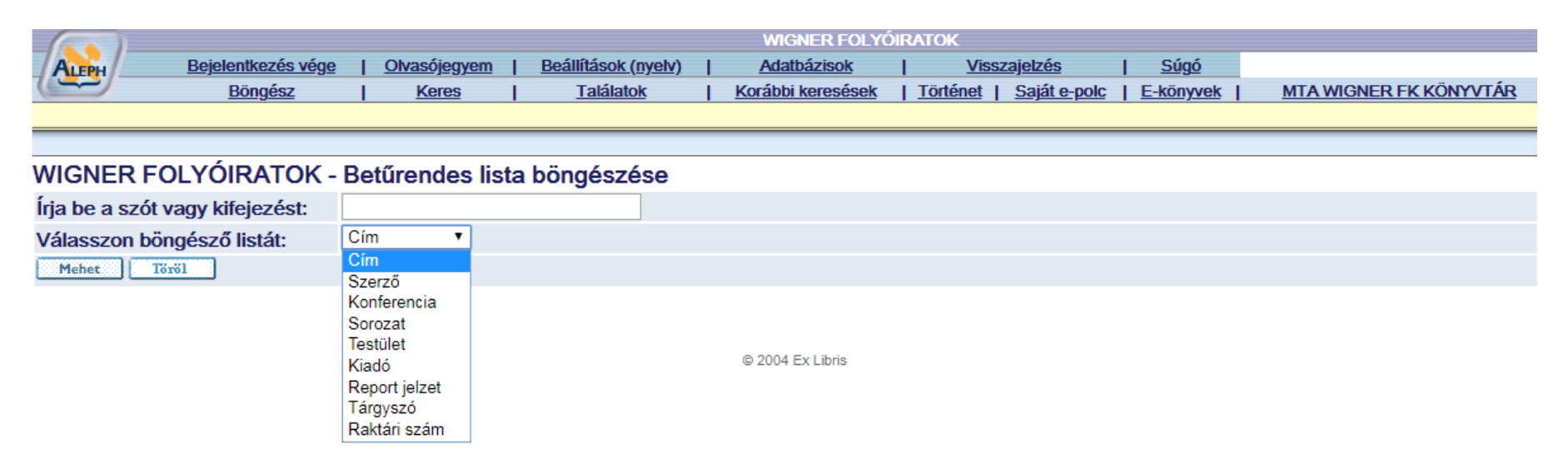

## Találatok

A *Találat* menüpontra kattintva az utolsó keresés találati halmaza kerül képernyőre rövid formátumban. Ha többet szeretnénk tudni az egyes rekordokról, megtekinthetjük azokat bővebben is a tétel előtti sorszámra kattintva, vagy több tételt a sorszám utáni négyzetben kijelölve, vagy akár az összes találatot meg lehet nézni a lista tetején a *"Mindent választ"* gombra kattintva. A találatokat több formátumban is megtekinthetjük:

- A katalógus forma a hagyományos könyvtári katalógusokban megszokott sorrendben tartalmazza az adatokat
- A teljes forma többet ad, néhány mező tartalma aláhúzottan szerepel, ha ezekre kattintunk, eljuthatunk az adott mező böngészőlistájába.

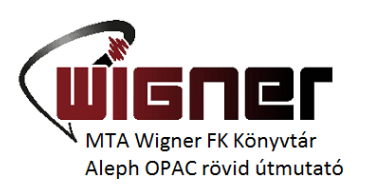

A GoogleBooks is elérhető, a jobb oldalon a könyv borítójára kattintva eljuthatunk a könyv egyes

| részleteihez,                 | esetleg                                 | а                                              | teljes       | tartalma                                                                             | is                   | elérhető. |
|-------------------------------|-----------------------------------------|------------------------------------------------|--------------|--------------------------------------------------------------------------------------|----------------------|-----------|
| Bejelentkezés vége<br>Böngész | <u>Olvasójegyem</u>  <br>  <u>Keres</u> | <u>Beállítások (nyelv)</u><br><u>Találatok</u> | WIGNER KÖN   | YVEK<br>  <u>Visszajelzés   Súgó</u><br>  <u>Történet   Saját e-polc   E-könyvek</u> | <u>MTA WIGNER FK</u> | KÖNYVTÁR  |
|                               | Hasor                                   | lót keres                                      | Megőriz/Mail | Saját e-polcra                                                                       | <b>6</b> S           | FX        |

#### Rekord teljes nézete

A példányok megjelenítéséhez kattintson a KFK Könyvtárra. Ha beiratkozott olvasónk, INNEN ÍRHAT NEKÜNK és a dokumentumot előkészítjük, előjegyezzük, visszakérjük Önnek.

Válasszon formátumot: Teljes Katalóguskártya Hivatkozási Mezőneves Marc-hívójeles

3 / 256 rekord

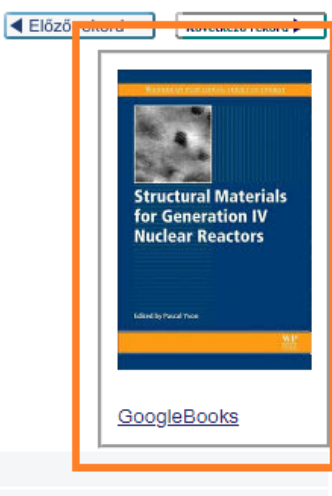

| Példányok  | KFK-KFI Könvvtár                                                             | _ |
|------------|------------------------------------------------------------------------------|---|
|            |                                                                              |   |
| Cím        | Structural materials for generation IV nuclear reactors / ed. by Pascal Yvon |   |
| Imp.       | Amsterdam [etc.] : Elsevier, cop. 2017                                       |   |
| Terj.      | xx, 664 p.                                                                   |   |
| Sorozat    | Woodhead Publishing series in energy; 106                                    |   |
| Bibl.      | fejezetenként                                                                |   |
| ISBN       | 9780081009062                                                                |   |
| Szakjelzet | ● <u>F2800</u>                                                               |   |
|            | ● <u>F2841</u>                                                               |   |
|            | ● <u>F2842</u>                                                               |   |
| Szemmt     | ●Yvon, Pascal (ed.)                                                          |   |
|            |                                                                              |   |

Előző rekord Következő rekord 🕨

Találati halmazainkat, az utolsót, vagy a korábbi keresések közül kiválasztva bármelyiket további műveleteknek vethetjük alá, melyekkel szűkíthetjük, bővíthetjük, csoportosíthatjuk az addig kapott rekordjainkat:

| Bejelentkez<br>Böngé    | WIGNER TELJES<br>zés vége   <u>Olvasójegyem   Beállítások (nyelv)   Adatbázisok   Visszajelzés   Súgó</u><br><u>ész   Keres   Találatok   Korábbi keresések   Történet   Saját e-polc   E-könyvek   MTA WIGNER FK KÖNYVT</u> | <u>tár</u> |
|-------------------------|----------------------------------------------------------------------------------------------------|------------|
|                         | Választott rekordok: Választottak megnézése   Ment/Elküld e-mail-ben   Kisebb halmaz létrehozása<br>Teljes halmaz: Mindent választ   Választás visszavonása   Rangsorolás   Finomítás   Saját e-polcra teszi   Szűrés        |            |
| Eredmény Szavak= nuclea | ar energy: Rendezve: Èv. szerző                                                                                                    |            |

Rendezési opció: •<u>Szerző, év</u>• *Èv, szerző*•<u>Szerző, cím</u>•<u>Cím, év</u>•<u>Èv, cím</u> Formátum : •<u>Rövid listás</u> •<u>Rövid táblázatos</u>

Rekordok 1 - 10 / 434 (max 1000 rekord jeleníthető meg és rendeztethető)

| Ugrás #       |                   |
|---------------|-------------------|
| 📕 Előző oldal | Következő oldal 🕨 |

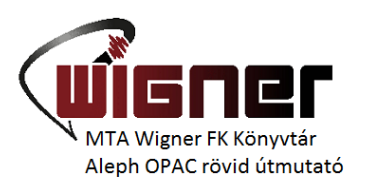

#### Példányok keresése

Ha a találati listában meg szeretnénk tekinteni valamelyik tételt, a sorszámára kattintva jeleníthető meg a teljes rekord. Ha kíváncsiak vagyunk az elérhető példányokra, kattintsunk a *Példányok* sor mellett a *KFKI-KFI Könyvtár* feliratra.

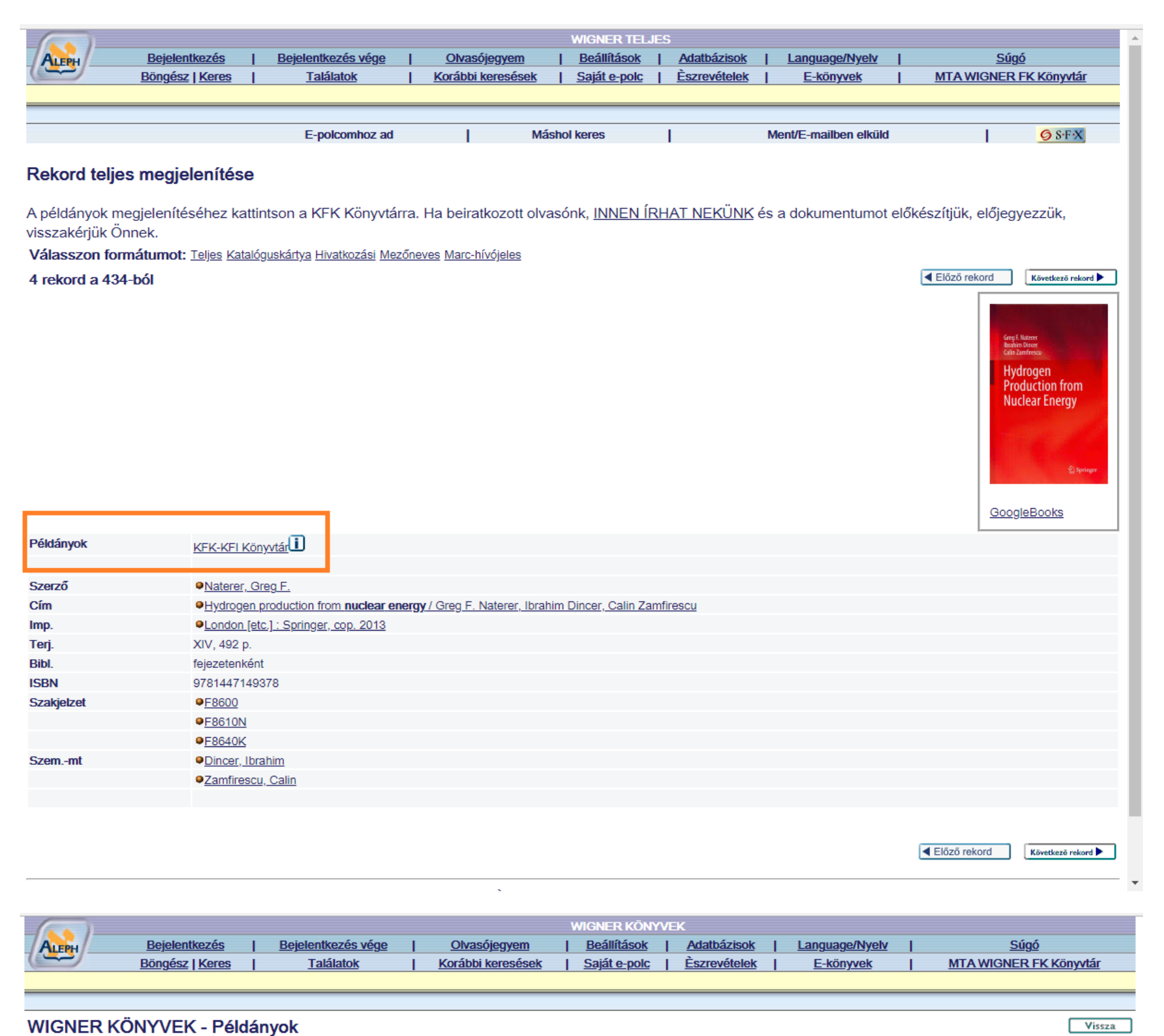

: Turbulence, waves and instabilities in the solar plasma : [Proceedings of the NATO advanced research workshop on ..., Lillafüred, 16-20 Sept. 2002] / ed. by R. Erdélyi [et al.]. - Dordrecht [etc.] : Kluwer, 2003. - XIII, 388 p... - (NATO science series. Ser.II, Mathematics, physics and chemistry ; 124)

Válasszon évet Összes 🔻 Válasszon kötetet Összes 🔻 Válasszon alkönyvtárat KFK-KFI Könyvtár 🕇 🗏 Kölcsönzött példányok elrejtése Mehet

|                 | Leírás | Példánystátus | Lejárat dátuma | Alkönyvtár       | Gyűjtemény | Kérések száma | Vonalkód | OPAC megjegyzés |
|-----------------|--------|---------------|----------------|------------------|------------|---------------|----------|-----------------|
| <u>bővebben</u> |        | Folyamatos    | Polcon         | KFK-KFI Könyvtár |            |               | 80.435   |                 |

A *Példánystátusz* alatt látható, hogy mennyi időre kölcsönözhető az adott dokumentum. "*Folyamatos*" státusz esetén a könyv tartós kölcsönzésbe vehető. "*OT/Nem kölcs*" státusz az olvasótermi, nem kölcsönözhető állományra, a "*4 hét*" státusz a népszerű fizika gyűjtemény

![](_page_7_Picture_0.jpeg)

köteteire, a "3 nap" a kurrens folyóiratokra, a "2 hét" pedig a régebbi folyóiratok példányaira vonatkozik.

A *Lejárat dátuma* a példány elérhetőségét jelöli. Ha a *"polcon"* kifejezés szerepel, akkor a példány a raktárban van, kölcsönözhető. Ha dátum szerepel ezen a helyen, akkor a példány kölcsönzésben van. Ha az *"Előjegyzés"* szó szerepel, akkor a könyv elő van jegyezve.

A *Gyűjtemény* alatt azt láthatjuk, hogy a példány mely olvasótermi gyűjteményben található, ha itt nincs megjegyzés, akkor a példány a raktárban van.

### Folyóiratok

A folyóirat adatbázisban a könyvtár teljes folyóirat állománya kereshető. Az egyes folyóiratok bibliográfiai adatain túl itt információt kaphatunk a könyvtárban található állományról, a *Kapcs.dok.* melletti linkre kattintva pedig eljuthatunk a folyóirat online verziójához.

|                                    |                                            |                                   |                          | WIGNER FOLYÓII            | RATOK               |                        |                      |                    |
|------------------------------------|--------------------------------------------|-----------------------------------|--------------------------|---------------------------|---------------------|------------------------|----------------------|--------------------|
| ALEPH                              | <u>Bejelentkezés</u>                       | Bejelentkezés vége                | Olvasójegyem             | <u>Beállítások</u>        | Adatbázisok         | Language/Nyelv         | <u>Súgó</u>          | <u>5</u>           |
|                                    | <u> Böngész   Keres</u>                    | <u>Találatok</u>                  | Korábbi keresése         | <u>ek   Sajáte-polc</u>   | <u>Èszrevételek</u> | E-könyvek              | MTA WIGNER F         | <u>K Könyvtár</u>  |
|                                    |                                            |                                   |                          |                           |                     |                        |                      |                    |
|                                    |                                            |                                   |                          |                           |                     |                        |                      |                    |
|                                    |                                            | E-polcomhoz ad                    |                          | Máshol keres              |                     | Ment/E-mailben elküld  |                      | 6 S·F·X            |
| Rekord teljes                      | megjelenítése                              | 1                                 |                          |                           |                     |                        |                      |                    |
| A példányok me<br>visszakérjük Öni | gjelenítéséhez katt<br>nek.                | tintson a KFK Könyvtá             | rra. Ha beiratkozott o   | olvasónk, <u>INNEN ÍR</u> | <u>HAT NEKÜNK</u> é | és a dokumentumot elők | készítjük, előjegyez | zzük,              |
| Válasszon form                     | <b>iátumot:</b> <u>Teljes</u> <u>Katal</u> | <u>óguskártya Hivatkozási Mez</u> | tőneves Marc-hívójeles   |                           |                     |                        |                      |                    |
| 10 rekord a 13-                    | ból                                        |                                   |                          |                           |                     |                        | Előző rekord         | Következő rekord 🕨 |
| Példányok                          | KFK Folyói                                 | iratok                            |                          |                           |                     |                        |                      |                    |
|                                    |                                            |                                   |                          |                           |                     |                        |                      |                    |
| Országkód                          | USA                                        |                                   |                          |                           |                     |                        |                      |                    |
| Hivatkozási cím                    | J.Appl.Phy                                 | S.                                |                          |                           |                     |                        |                      |                    |
| Cím                                | Journal of American Strength               | of Applied Physics / America      | an Physical Society      |                           |                     |                        |                      |                    |
| Imp.                               | Melville :                                 | AIP                               |                          |                           |                     |                        |                      |                    |
| Állomány                           | 1.1931-101                                 | 1.2007                            |                          |                           |                     |                        |                      |                    |
| Összefogl. index                   | Vols. 48-52                                | 2. (1977-1981), 53-60. (1982      | -1986), 71-80. (1992-199 | 6)                        |                     |                        |                      |                    |
| ISSN                               | 0021 0070                                  |                                   |                          |                           |                     |                        |                      |                    |
| Kapcs. dok.                        | Teljes sz                                  | övegű elérés 1931-től a KFk       | (I felhasználóknak       |                           |                     |                        |                      |                    |
| ÁllományInf                        | Hiányos év                                 | f.: 10.,98,101.vols.              | ŀ                        | Közvetlen továbbléi       | nési lehetőség      |                        |                      |                    |
| Előzm./Folyt.                      | Journal of A                               | Applied Physics,                  |                          |                           | con temetoseg       |                        |                      |                    |
|                                    |                                            |                                   |                          |                           |                     |                        |                      |                    |
|                                    |                                            |                                   |                          |                           |                     |                        |                      |                    |

Előző rekord Következő rekord

![](_page_8_Picture_0.jpeg)

# A részletes példánylista a Példányok / KFK Folyóiratok linkre kattintva tekinthető meg:

|                  |                                                                        |                            | WIGNER FOLYÓ                   | IRATOK              |                        |                                  |                    |
|------------------|------------------------------------------------------------------------|----------------------------|--------------------------------|---------------------|------------------------|----------------------------------|--------------------|
| ALEPH            | Bejelentkezés   Bejelentkezés                                          | vége   <u>Olvasóje</u>     | gyem   <u>Beállítások</u>      | Adatbázisok         | Language/Nyelv         | <u>Súgi</u>                      | 5                  |
|                  | Böngész   Keres   Találatok                                            | <u>Korábbi ke</u>          | resések   <u>Saját e-polc</u>  | <u>Észrevételek</u> | <u>E-könyvek</u>       | MTA WIGNER                       | <u>-K Könyvtár</u> |
|                  |                                                                        |                            |                                |                     |                        |                                  |                    |
|                  | E poleom                                                               | hoz od l                   | Máchol koros                   |                     | Mont/E mailbon olkiiki |                                  | GREN               |
|                  | E-poiconii                                                             | noz au                     | Mastiol Refes                  |                     | Menve-manden eikulu    |                                  | 9 5T X             |
| Rekord telies    | megielenítése                                                          |                            |                                |                     |                        |                                  |                    |
| rtenteru teijea  | megjelemtese                                                           |                            |                                |                     |                        |                                  |                    |
| A példányok me   | gjelenítéséhez kattintson a KFK Kö                                     | nyvtárra. Ha beiratko:     | zott olvasónk, <u>INNEN ÍF</u> | RHAT NEKÜNK (       | és a dokumentumot elők | észítjük, előjegyez              | zzük,              |
| visszakérjük Ön  | nek.                                                                   | -                          |                                |                     |                        |                                  |                    |
| Válasszon form   | i <b>átumot:</b> <u>Teljes</u> <u>Katalóguskártya</u> <u>Hivatkozá</u> | ási Mezőneves Marc-hívój   | eles                           |                     |                        |                                  |                    |
| 10 rekord a 13-  | ból                                                                    |                            |                                |                     |                        | <ul> <li>Előző rekord</li> </ul> | Következő rekord 🕨 |
| Példányok        |                                                                        |                            |                                |                     |                        |                                  |                    |
|                  |                                                                        |                            |                                |                     |                        |                                  |                    |
| Országkód        | USA                                                                    |                            |                                |                     |                        |                                  |                    |
| Hivatkozási cím  | J.Appl.Phys.                                                           |                            |                                |                     |                        |                                  |                    |
| Cím              | Journal of Applied Physics / /                                         | American Physical Society  |                                |                     |                        |                                  |                    |
| Imp.             | Melville : AIP                                                         |                            |                                |                     |                        |                                  |                    |
| Állomány         | 1.1931-101.2007                                                        |                            |                                |                     |                        |                                  |                    |
| Összefogl. index | Vols. 48-52. (1977-1981), 53-60                                        | . (1982-1986), 71-80. (199 | 92-1996)                       |                     |                        |                                  |                    |
| ISSN             | 0021-8979                                                              |                            |                                |                     |                        |                                  |                    |
| Kapcs. dok.      | Teljes szövegű elérés 1931-tő                                          | ől a KFKI felhasználóknak  |                                |                     |                        |                                  |                    |
| ÁllományInf      | Hiányos évf.: 10.,98,101.vols.                                         |                            |                                |                     |                        |                                  |                    |
| Előzm./Folyt.    | Journal of Applied Physics,                                            |                            |                                |                     |                        |                                  |                    |
|                  |                                                                        |                            |                                |                     |                        |                                  |                    |
|                  |                                                                        |                            |                                |                     |                        |                                  |                    |
|                  |                                                                        |                            |                                |                     |                        | <ul> <li>Előző rekord</li> </ul> | Következő rekord 🕨 |
|                  |                                                                        |                            |                                |                     |                        |                                  |                    |

Itt megtekinthető, hogy mely példányok vannak kölcsönzésben, az OPAC megjegyzés alatt pedig az esetleges hiányokra, különszámokra, mellékletekre vonatkozó információk találhatók.

| 6                              | WIGNER FOLYÓIRATOK |                       |                    |                 |                                         |                               |               |                   |             |                    |       |                        |
|--------------------------------|--------------------|-----------------------|--------------------|-----------------|-----------------------------------------|-------------------------------|---------------|-------------------|-------------|--------------------|-------|------------------------|
| ALEPH                          |                    | <u>Bejelentkezés</u>  | Bejelentkezés      | vége            | <u>Olvasójegyem</u>                     | Beállításo                    |               | latbázisok        | Lang        | <u>juage/Nyelv</u> | T     | <u>Súgó</u>            |
|                                | B                  | <u>öngész   Keres</u> | <u>Találatok</u>   | :   <u>Ko</u>   | orábbi keresések                        | <u>k</u>   <u>Saját e-pol</u> | <u>c   Ès</u> | <u>zrevételek</u> | I E         | -könyvek           | 1     | MTA WIGNER FK Könyvtár |
|                                |                    |                       |                    |                 |                                         |                               |               |                   |             |                    |       |                        |
|                                |                    |                       |                    |                 |                                         |                               |               |                   |             |                    |       |                        |
| WIGNER FOLYÓIRATOK - Példányok |                    |                       |                    |                 |                                         |                               |               |                   |             |                    |       |                        |
| : Journal of                   | f Applied Phy      | ysics / American Ph   | ysical Society Mel | ville : AIP     |                                         |                               |               |                   |             |                    |       |                        |
|                                |                    | ,<br>,                |                    |                 |                                         |                               |               |                   |             |                    |       |                        |
|                                |                    |                       |                    |                 |                                         |                               |               |                   |             |                    |       |                        |
| Válasas                        | an árat Ö          |                       | non kätetet Öss    |                 | ana alleänenti                          | KEK Folyáira                  |               | Kälasäa           | - 54 - 6146 | and also it        | (     |                        |
| valassz                        | on ever $\bigcirc$ | valass                |                    | Zes Valassa     | zon alkonyvta                           | arat KEK Folyolia             | .ok •         | Kolcson           | zott pelda  | nyok eirejte       | ese [ | a Menetaa              |
|                                |                    |                       |                    |                 |                                         |                               |               |                   |             |                    |       |                        |
|                                |                    |                       |                    |                 |                                         |                               |               |                   |             |                    |       |                        |
|                                |                    |                       |                    |                 |                                         |                               |               |                   |             |                    |       |                        |
|                                |                    |                       |                    |                 |                                         |                               |               |                   |             |                    |       |                        |
|                                | Leírás             | Példánystátus         | Lejárat dátuma     | Alkönyvtár      | Gyűjtemény                              | Kérések szám                  | a Vonali      | cód OPA           | C megjeg    | yzés               |       |                        |
| <u>bővebben</u>                | 101.2007           | 2 hét                 | Polcon             | KFK Folyóiratok | ŧ                                       |                               | 50-1258       | 70 Hiány:         | No.5-12.    |                    |       |                        |
| <u>bővebben</u>                | 99-100.2006        | i 2 hét               | Polcon             | KFK Folyóiratok | i i i i i i i i i i i i i i i i i i i   |                               | 50-1101       | 69                |             |                    |       |                        |
| <u>bővebben</u>                | 98.2005            | 2 hét                 | Polcon             | KFK Folyóiratok | :                                       |                               | 50-2104       | 52 Hiány:         | No.1.       |                    |       |                        |
| <u>bővebben</u>                | 97.2005            | 2 hét                 | Polcon             | KFK Folyóiratok | i i i i i i i i i i i i i i i i i i i   |                               | 50-2104       | 51                |             |                    |       |                        |
| <u>bővebben</u>                | 95-96.2004         | 2 hét                 | Polcon             | KFK Folyóiratok | i i i i i i i i i i i i i i i i i i i   |                               | 50-2102       | 12                |             |                    |       |                        |
| <u>bővebben</u>                | 93-94.2003         | 2 hét                 | Polcon             | KFK Folyóiratok | :                                       |                               | 50-2100       | 63                |             |                    |       |                        |
| <u>bővebben</u>                | 91-92.2002         | 2 hét                 | Polcon             | KFK Folyóiratok | ŧ                                       |                               | 50-1154       | 35                |             |                    |       |                        |
| <u>bővebben</u>                | 89-90.2001         | 2 hét                 | Polcon             | KFK Folyóiratok | i i i i i i i i i i i i i i i i i i i   |                               | 50-1154       | 34                |             |                    |       |                        |
| <u>bővebben</u>                | 87-88.2000         | 2 hét                 | Polcon             | KFK Folyóiratok | i i                                     |                               | 50-1154       | 33                |             |                    |       |                        |
| <u>bővebben</u>                | 85-86.1999         | 2 hét                 | Polcon             | KFK Folyóiratok | t                                       |                               | 50-1154       | 32                |             |                    |       |                        |
| <u>bővebben</u>                | 83-84.1998         | 2 hét                 | Polcon             | KFK Folyóiratok | t i i i i i i i i i i i i i i i i i i i |                               | 50-1154       | 31                |             |                    |       |                        |
| <u>bővebben</u>                | 81-82.1997         | 2 hét                 | Polcon             | KFK Folyóiratok | t                                       |                               | 50-1154       | 30                | -           |                    |       |                        |
| <u>bővebben</u>                | 79-80.1996         | 2 hét                 | Polcon             | KFK Folyóiratok | t                                       |                               | 50-1154       | 29 CD-n i         | s!          |                    |       |                        |
| <u>bővebben</u>                | 77-78.1995         | 2 hét                 | Polcon             | KFK Folyóiratok | t                                       |                               | 50-1154       | 28                |             |                    |       |                        |
| <u>bővebben</u>                | 75-76.1994         | 2 hét                 | Polcon             | KFK Folyóiratok | t                                       |                               | 50-1154       | 27                |             |                    |       |                        |
| <u>bővebben</u>                | 73-74.1993         | 2 hét                 | Polcon             | KFK Folyóiratok | t                                       |                               | 50-1154       | 26                |             |                    |       |                        |
| <u>bővebben</u>                | 71-72.1992         | 2 hét                 | Polcon             | KFK Folyóiratok | t                                       |                               | 50-1154       | 25                |             |                    |       |                        |

![](_page_9_Picture_0.jpeg)

### Kérdezzen!

Amennyiben a katalógus használatával kapcsolatban további kérdéseik, észrevételeik, javaslataik vannak, a könyvtár munkatársai készséggel állnak rendelkezésükre. Használják a főmenüben a *Visszajelzés* vagy *Észrevétel* gombot, de írhatnak a <u>lib@wigner.mta.hu</u> címre. Szívesen adunk felvilágosítást telefonon is (pl. hogy egy adott könyv kölcsön van-e), számunk: (36)-1-392-222/14-04 mellék vagy (36)-1-392-2583.